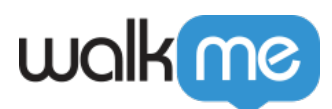

# California Custom Templates

#### Overview

The California Template is a custom CSS template that can be applied to the WalkMe Editor's default California Balloon.

California Custom Balloon Templates can be applied globally or to an individual Smart Walk-Thru Step.

Global settings will affect the following:

- 1. Balloon Steps
- 2. Popup Steps
- 3. Surveys

California Custom Balloon Templates include:

| Header Text       x         Lorem ipsum dolor sit amet, cotetur adipisicing       Next         Next       Next | ★ Header Text<br>Lorem ipsum dolor sit amet, cotetur adipisicing            | Header Text<br>Lorem ipsum dolor sit amet, cotetur adipisicing<br>Next |
|----------------------------------------------------------------------------------------------------|-----------------------------------------------------------------------------|------------------------------------------------------------------------|
| Header Text<br>Lorem ipsum dolor sit amet, cotetur adipisicing<br>S                                            | ×<br>Header Text<br>Lorem ipsum dolor sit amet, cotetur adipisicing<br>NEXT | Header Text<br>Lorem ipsum dolor sit amet, cotetur adipisicing<br>Next |

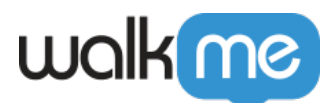

| ×<br>Lorem ipsum dolor sit amet, cotetur adipisicing<br>Next | ×<br>Header Text<br>Lorem ipsum dolor sit amet, cotetur adipisicing | X<br>Header Text<br>Lorem ipsum dolor sit amet, cotetur adipisicing<br>NEXT |
|--------------------------------------------------------------|---------------------------------------------------------------------|-----------------------------------------------------------------------------|
| Night                                                        | Ocean                                                               | Twilight                                                                    |

## How to apply a California Custom Balloon Template globally

- 1. Login to the WalkMe Editor
- 2. Navigate to the Editor's **Customize** Settings (located at the footer)
- 3. Select the **Balloon** tab
- 4. Click the **Change Design** link
- 5. Select and click from one of the **available**

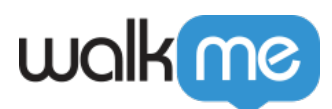

| Customize Player Balloor                                            | n SmartTip CSS                                                              |
|---------------------------------------------------------------------|-----------------------------------------------------------------------------|
|                                                                     |                                                                             |
|                                                                     | Header Text ×                                                               |
|                                                                     | Lorem ipsum dolor sit amet, cotetur adipisicing                             |
|                                                                     | Back Next                                                                   |
|                                                                     |                                                                             |
| Theme Color 🗾 🗾 🧾                                                   | Change Design   Edit CSS Preview Background                                 |
| Balloon Anima                                                       | ation Font & Shape Colors Contrast Highlighter                              |
| California                                                          | Classic                                                                     |
| Header Text ×<br>Lorem ipsum dolor sit amet, cotetur<br>adipisicing | Header Text<br>Lorem ipsum dolor sit amet, cotetur adipisicing<br>Back Next |
|                                                                     |                                                                             |
| Note: The California Balloon is n                                   | ot compatible with IE9 browser and lower.                                   |
| PUBLISH SETTINGS                                                    | Cancel Save                                                                 |

**California Custom Balloon Templates** 6. Click **Save** 

How to apply a California Custom Balloon Template to an individual Smart Walk-Thru Step

- $1.\ Navigate to a Smart Walk-Thur Step and open the Interaction Panel$
- 2. Click the **Change Design** link

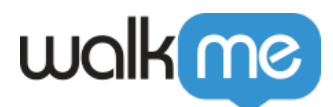

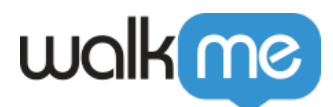

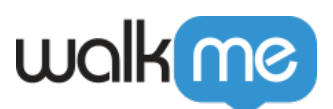

| Your request has be<br>Popup Step <sup>®</sup> | en successfully saved and submitted                                                                                                    |
|------------------------------------------------|----------------------------------------------------------------------------------------------------|
| Interaction                                    | Click on a preview item to edit <b>Change Design</b> Edit CSS                                                                                                    |
| Appearance                                     | Size   <b>B</b> $I \ \underline{U} \ \underline{A}$   $\equiv$ $   \mathscr{O}   \equiv$   $\underset{\mathcal{O}}{\cong}$   $\underset{\mathcal{O}}{\cong}$   $\underset{\mathcal{O}}{\boxtimes}$   $\underset{\mathcal{O}}{\boxtimes}$ |
| Notes                                          | Your request has been successfully saved and submitted   View the status of any request shown on your calendar.   17 18   ② Unapproved ③ Approved   Next                                                                                                    |
| O Play                                         | Cancel Done                                                                                                    |

3. Select and click one of the available California Custom Balloon Templates

#### Warning!

Applying a California Custom balloon Template to a step which contains preexisting:

- Custom CSS
- Custom BBcode

May be overwritten by the new Custom California Template CSS

- 4. Click **Done** to close the step's **Interaction Panel**
- 5. Click Save

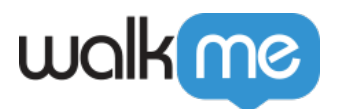

### How to Reset and remove a California Custom Balloon Template

- $\circ\,$  To  ${\it globally}\, {\it Reset}$  the Balloon Template back to the default California Balloon:
  - 1. Navigate to the Editor's **Customize** Settings (located at the footer)
  - 2. Select the **Balloon** tab
  - 3. Click the Reset Design Icon

| Customize Player Balloon SmartTip CSS                                                                                                    | ×   |
|----------------------------------------------------------------------------------------------------|-----|
| ×<br>Header Text<br>Lorem ipsum dolor sit amet, cotetur adipisicing                                                                                                    |     |
| BACK NEXT                                                                                                    |     |
| Theme Color                                                                                                    | ind |
| Dalition     Animation     Font & Snape     Colors     Contrast     Highlighter       California     Classic     Classic     Clas |     |
| Note: The California Balloon is not compatible with IE9 browser and lower.                                                                                                    | ave |

- 4. The Remove Custom Design popup modal will appear
- 5. Click **Continue**
- 6. Click Save

How to **Reset** an individual Smart Walk-Thru Step

- 1. Navigate to a Smart Walk-Thru Step and open the Interaction Panel
- 2. Click Reset Design
- 3. The Confirmation popup modal will appear
- 4. Click Continue
- 5. Click Done
- 6. Click Save